# 广东省计量器具强检平台 加油机维修申请功能使用说明

客户版

2022年7月 广东e-CQS项目组 一、加油机维修申请流程图

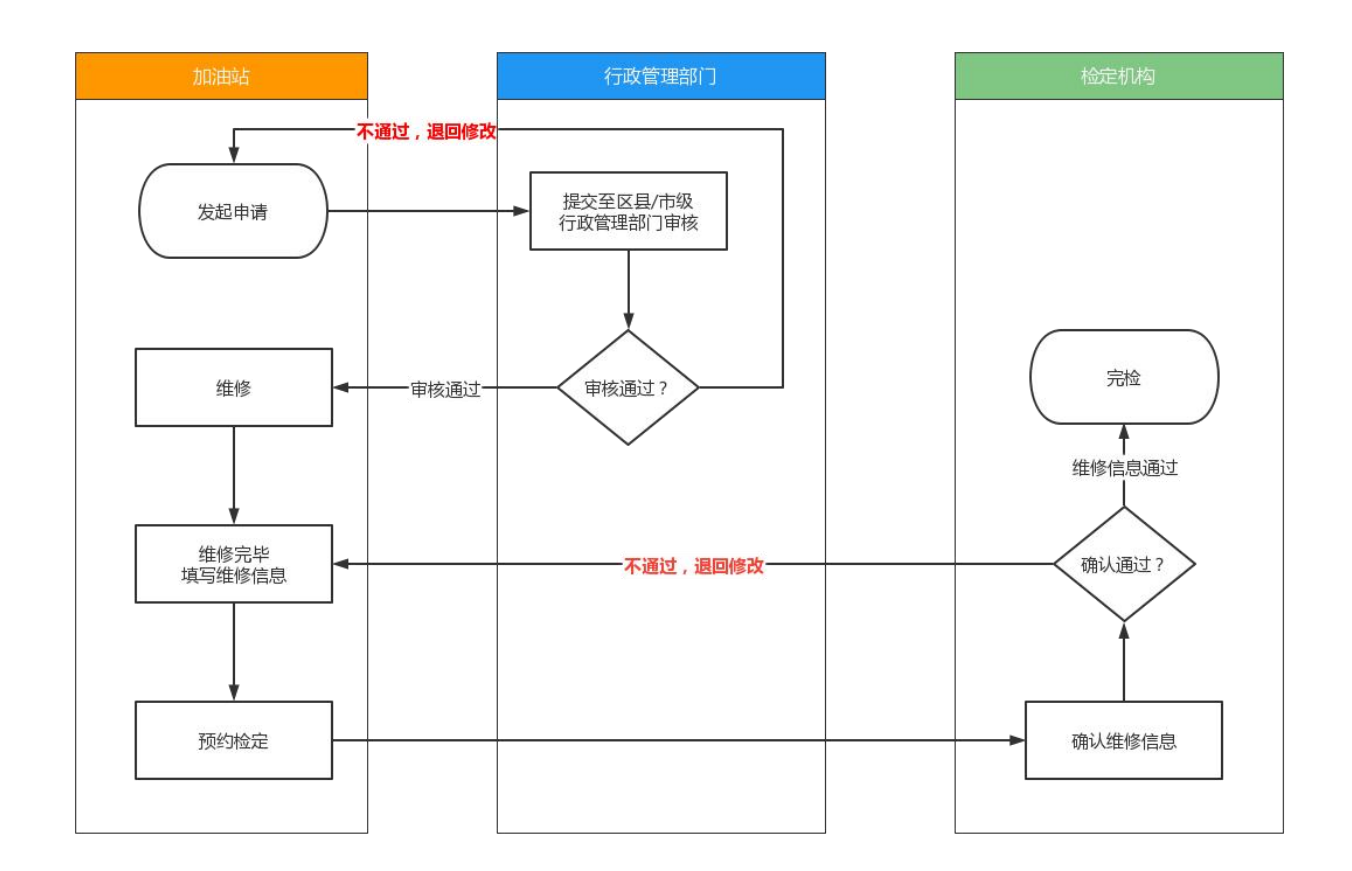

## 二、加油机维修申请流程

## 1、发起"维修申请"

加油站用户点击菜单栏【加油机专项】中的【维修申请】,进入界面。

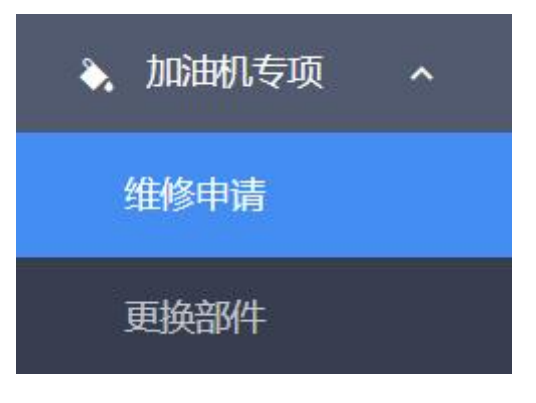

#### 第1页共15页

| 首页 >            | 加油机专项 > 维修 | 绅请             |    |        |                     |         |      |   |
|-----------------|------------|----------------|----|--------|---------------------|---------|------|---|
| 请输入申问           | 静へ面        | <b>へ</b> 创建维修中 | 请  |        |                     |         |      |   |
| #               | 操作         | 申请编号 ≑         | 状态 | 故障日期 ᅌ |                     | 维修单位    |      |   |
|                 |            |                |    |        |                     |         |      |   |
|                 |            |                |    |        |                     |         |      |   |
|                 |            |                |    |        |                     |         |      |   |
|                 |            |                |    | 昏无数据   |                     |         |      |   |
|                 |            |                |    |        |                     |         |      |   |
|                 |            |                |    |        |                     |         |      |   |
|                 |            |                |    |        |                     |         |      |   |
| Market a series |            |                |    |        |                     |         |      |   |
| 总数:0行           |            |                |    |        | $\langle 1 \rangle$ | 15条/页 ~ | 跳至 1 | 页 |

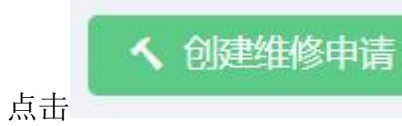

创建新的申请。

| *加油站                                             | 测试加油站                               |      |         | *信用代码                    | 12345678998765432   | 1               |                      |  |
|--------------------------------------------------|-------------------------------------|------|---------|--------------------------|---------------------|-----------------|----------------------|--|
| *地址                                              | 广州市南沙区沙湾路16                         | 6号   |         |                          |                     |                 |                      |  |
| *法人                                              | test                                | *联系人 | 微信测试    | * 手机                     | 13560123420         | 电子邮箱            | 请输入电子邮箱              |  |
|                                                  |                                     |      |         |                          |                     |                 |                      |  |
|                                                  |                                     |      |         |                          |                     |                 |                      |  |
| 维修机构信                                            | 息                                   |      |         |                          |                     |                 |                      |  |
| 维修机构信                                            | 息<br>[test                          |      |         | * (吉田(松和))               | 102456700           |                 |                      |  |
| 维修机构信<br>* 维修机构/<br>人                            | 息<br>test                           |      |         | *信用代码/<br>身份证            | 123456789           |                 |                      |  |
| 维修机构信<br>* 维修机构/<br>人<br>* 地址                    | 息<br>test<br>321312                 |      |         | *信用代码/<br>身份证            | 123456789           | * 故障日期          | 2022-07-15           |  |
| <mark>维修机构信</mark><br>* 维修机构/<br>人<br>* 地址<br>法人 | <b>息</b><br>test<br>321312<br>请输入法人 | 联系电话 | 请输入联系电话 | * 信用代码/<br>身份证<br>* 维修员1 | 123456789<br>123123 | * 故障日期<br>* 手机1 | 2022-07-15<br>请输入手机1 |  |

第2页共15页

+ 添加加油机

完善相应的基本信息后,点击 按钮,在弹出的【选择加油机】窗口, 勾选需要加入申请书加油机。

|   | ( | 清输入型  | 号规格 请输入出厂编号 | 请输入自编号 | 2、查询 |    |
|---|---|-------|-------------|--------|------|----|
|   | # | 操作    | 器具名称 💠      | 出厂编号 ≑ | 型号规格 | 自然 |
|   | 1 | ( 査看) | 加油机1        | 0321   | 111  | 3  |
|   | 2 | Q 查看  | 力印油机2       | 0321   | 111  | 3  |
|   |   |       |             |        |      |    |
| * |   |       |             |        |      |    |

之后回到《附表1:申请维修加油机信息表》中,对刚加入的加油机信息进行补充。

| 序号                                                                                                    | 操作出厂编号                                                            |                                                                                                    | 制造厂                                                                                           |  |
|----------------------------------------------------------------------------------------------------|-------------------------------------------------------------------|----------------------------------------------------------------------------------------------------|-----------------------------------------------------------------------------------------------|--|
| 1                                                                                                    | ✓ 編辑 × 删除 0321                                                    |                                                                                                    | 3213                                                                                          |  |
| 2                                                                                                    | ✓ 編辑 × 删除 0321                                                    |                                                                                                    | 3213                                                                                          |  |
|                                                                                                    |                                                                   |                                                                                                    |                                                                                               |  |
|                                                                                                    |                                                                   |                                                                                                    |                                                                                               |  |
|                                                                                                    |                                                                   |                                                                                                    |                                                                                               |  |
|                                                                                                    |                                                                   |                                                                                                    |                                                                                               |  |
|                                                                                                    |                                                                   |                                                                                                    |                                                                                               |  |
| <                                                                                                    |                                                                   |                                                                                                    |                                                                                               |  |
| •                                                                                                    |                                                                   |                                                                                                    |                                                                                               |  |
| ▲                                                                                                    | <del>编辑</del><br>可弹出信息编辑框,补                                       | ▶全带星号 <sup>★</sup> 的                                                                                                    | 必填项信息。                                                                                        |  |
| ▲                                                                                                    | 编辑<br>可弹出信息编辑框,补<br>的加油机信息                                        | 卜全带星号 <sup>*</sup> 的                                                                                                    | D必填项信息。                                                                                       |  |
| <ul> <li>点击</li> <li>二</li> <li>二<td>编章<br/>可弹出信息编辑框,补<br/>的加油机信息</td><td>▶全带星号 <sup>★</sup> 的<br/>*制造厂</td><td>J必填项信息。<br/>3213</td><td></td></li></ul> | 编章<br>可弹出信息编辑框,补<br>的加油机信息                                        | ▶全带星号 <sup>★</sup> 的<br>*制造厂                                                                                                    | J必填项信息。<br>3213                                                                               |  |
| ▲ 点击 ■申请维修的 「编号 03 产日期 请                                                                                                    | 编辑<br>可弹出信息编辑框,补<br>的加油机信息<br>21                                  | ▶全带星号 <sup>*</sup> 的<br>*制造厂                                                                                                    | J必填项信息。<br>3213                                                                               |  |
| ▲ 点击 ■申请维修的 「编号 03: 产日期 请                                                                                                    | 编辑<br>可弹出信息编辑框,补<br>的加油机信息<br>21<br>选择生产日期 自                      | ▶全带星号 <sup>*</sup> 的<br>*制造厂                                                                                                    | J 必填项信息。<br>3213<br>请输入制造厂                                                                    |  |
| ▲ 点击 ■ ■                                                                                                    | 编辑<br>可弹出信息编辑框,补<br>的加油机信息<br>21<br>选择生产日期 自                      | ▶全带星号 <sup>*</sup> 的<br>*制造厂<br>*助作弊软<br>件版本号                                                                                                    | 业填项信息。<br>3213<br>请输入制造厂                                                                      |  |
| 点击                                                                                                    | 编辑 可弹出信息编辑框,补 的加油机信息 21 21 2015 2015                              | ▶全带星号 <sup>*</sup> 依<br>*制造厂<br>* <sup>*</sup> 制造厂<br>* <sup>*</sup> <sup>*</sup> <sup>*</sup> <sup>*</sup> <sup>*</sup> <sup>*</sup> <sup>*</sup> <sup>*</sup> <sup>*</sup> <sup>*</sup>                                                                                                    | D必填项信息。                                                                                       |  |
| ▲ 点击 申请维修的 「编号 03: 产日期 请 作版本号 V2 定否良好 请 拆编号 词                                                                                                    | 编辑<br>可弹出信息编辑框,补<br>的加油机信息 21 选择生产日期 自 2015 选封印状态 输入需拆除封印编号       | 大全带星号* 依     * 制造厂     * 制造厂     * 制造厂     * 物造厂     * 物造厂     * 物造厂     * 物造厂     * 物造厂     * 物造厂     * 物造厂     * 物造工     * 物造工     * 物造工     * 施加封印     部位     部位                                                                                                    | D必填项信息。                                                                                       |  |
| 点击                                                                                                    | 编辑 可弹出信息编辑框,补 的加油机信息 21 21 选择生产日期 回 3015 动动用状态 输入需拆除封印编号 输入数隙简要描述 | 大全带星号* 依     * 制造厂     * 制造厂     * 制造厂     * 物造厂     * 物造厂     * 物造厂     * 物造厂     * 物造厂     * 物造厂     * 物造厂     * 物造厂     * 物造厂     * 物造     * 物造     * 物造     * 物造     * 前加封印     部位     * 施加封印     书     书 | <ul> <li>立山東项信息。</li> <li>3213</li> <li>请输入制造厂</li> <li>请输入故障裕号</li> <li>请输入旅施时印部位</li> </ul> |  |

可删除多余的加油机信息。

×删除

点击

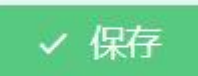

完成表格后,点击下方的 按钮保存申请单。成功保存后,系统会自动跳转,回到列表页面。

| 首页 > | 加油机专项 > 维 | 修申请       |       |            |        |
|------|-----------|-----------|-------|------------|--------|
| 请输入申 | 時前単号      | Q 查询 < 创  | 建维修申请 |            |        |
| #    | 操作        | 申请编号 ≑    | 状态    | 故障日期 💠     | 维修单位   |
| 1    | ( 4 查看 )  | 220613001 | 创建    | 2022-06-13 | 321321 |
|      |           |           |       |            |        |
|      |           |           |       |            |        |
|      |           |           |       |            |        |
| 点:   | Q 査看      | 按钮进入刚     | 才创建的申 | 请单。        |        |

如申请单无需要修改,则【下载申请书】【下载附表 1】,打印下载的两份文档,并签字 盖章,完成后扫描成 PDF 文档。

| 页 > 加油<br><ul> <li>2 返回</li> </ul> | 机专项 > <b>维修申请明细</b>                                                                                                    | 3    |     |        |            | 下载申请书 | 下载附表1 🥒 纲  | 離 2 提交 0 历 | 史 🔋 作废 |
|------------------------------------|----------------------------------------------------------------------------------------------------|------|-----|--------|------------|-------|------------|------------|--------|
| ▶ 基本信息                             |                                                                                                    |      |     |        |            |       |            |            |        |
| 申请编号                               | 220613001                                                                                                    | 当前状态 | 创建  | 故障日期   | 2022-06-13 | 申请日期  | 2022-06-13 | 维修日期       |        |
| 备注                                 |                                                                                                    |      |     |        |            |       |            |            |        |
|                                    |                                                                                                    |      |     |        |            |       |            |            |        |
|                                    |                                                                                                    | 2 提交 |     |        |            |       |            |            |        |
| 之后                                 | うしん しんしょう しんしょう しんしょ しんしょ |      | - 1 | 安钮, 上有 | 专刚才扫描      | 間のあめず | て档,并点      | 击弹出框的【     | 提交】    |

| 提交申请                                                                | x         |
|---------------------------------------------------------------------|-----------|
| 1、请先下载《申请书》及《附表》;<br>2、打印下载的申请书及附表,签名并盖章;<br>3、扫描盖章的资料成PDF文件,上传后提交。 |           |
| 请上传申请书: 选择文件 未选择任何文件                                                |           |
| <b>请上传附表1:</b> 选择文件 未选择任何文件                                         |           |
|                                                                     | ✓ 提交 × 关闭 |

至此,申请书将提交至当地的区/县级行政管理部门进行审核,如当地没有区/县级行政管理部门,则提交至市一级行政管理部门。

## 2、更换部件

行政管理部门通过加油机维修申请后,加油站进行线下维修。维修完成后,登录系统进入 【加油机专项】下的【更换部件】录入相应的信息。

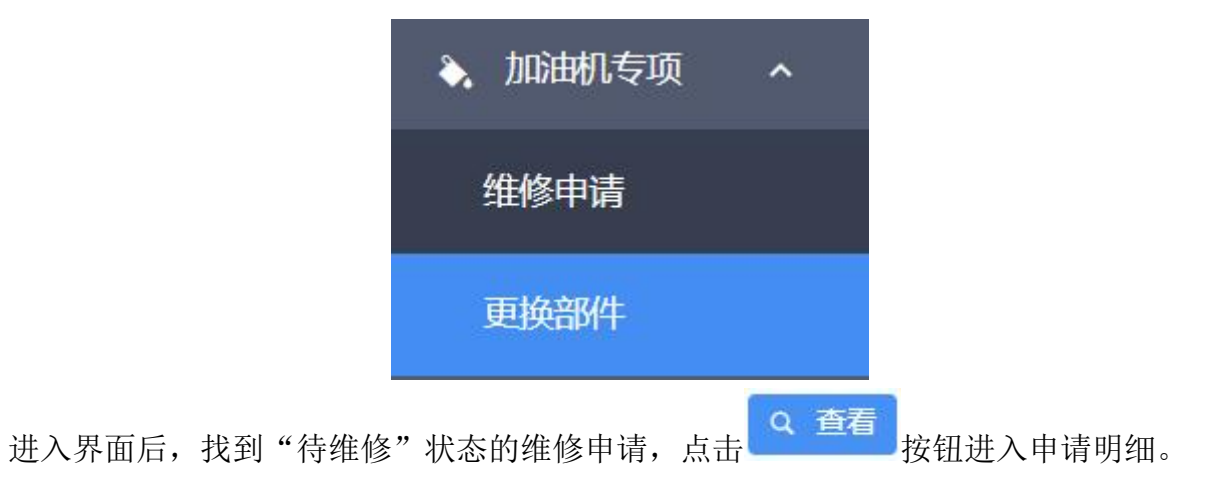

| 首页 > | 加油机专项 > 4 | 准修完成      |     |            |        |
|------|-----------|-----------|-----|------------|--------|
| 请输入申 | 清单号       | Q. 查询     |     |            |        |
| #    | 操作        | 申请编号 👙    | 状态  | 故障日期 💠     | 维修单位   |
| 1    | Q 查看      | 220613001 | 待维修 | 2022-06-13 | 321321 |
|      |           |           |     |            |        |

| 页 > 加油林 | 几专项 > <b>维修申请明细</b> |            |           |          |            |              |            |         |      |      |
|---------|---------------------|------------|-----------|----------|------------|--------------|------------|---------|------|------|
| 3 返回    |                     |            |           |          |            |              | ■ 填写附表2    | ■ 下载附表2 | ☑ 提交 | ◎ 历史 |
| ▶ 基本信息  |                     |            |           |          |            |              |            |         |      |      |
| 申请编号    | 220613001           | 当前状态       | 待维修       | 故障日期     | 2022-06-13 | 申请日期         | 2022-06-13 | 维修日期    |      |      |
| 备注      | 于 2022-06-14 被【广州市  | 市场监督管理师    | 局】通过审核    |          |            |              |            |         |      |      |
| 查看《》    | 就油加油机维修备案申请书》       | ) <u> </u> | 至看《附表1:申词 | 青维修加油机信息 | 息表》        |              |            |         |      |      |
| ▶ 油站信息  |                     |            |           |          |            |              |            |         |      |      |
|         |                     |            |           |          |            | (            |            |         |      |      |
| 加油站     | 微信测试3               |            |           |          | 信用代码       | 123456789987 | 7654321    |         |      |      |
| 地址      | 测试333               |            |           |          |            |              |            |         |      |      |
| 法人      | 321                 | 3          | 联系人微信测    | 试        | 手机         | 13560123428  | E          | 电子邮箱    |      |      |
|         |                     |            |           |          |            |              |            |         |      |      |
|         |                     |            |           |          |            |              |            |         |      |      |

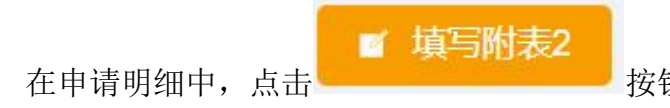

按钮进入附表 2 的填写。

| ◎ 返回     |               |           |              | + 添加部件信息  |
|----------|---------------|-----------|--------------|-----------|
| ∲ 附表2: 防 | 5作弊部件更换登记表    |           |              |           |
| 序号       | 操作            | 防作弊部件名称   | 对应加油机出厂编号及枪号 | 被更换部件的序列号 |
|          |               |           |              |           |
|          |               |           |              |           |
|          |               |           |              |           |
|          |               |           |              |           |
|          |               |           |              |           |
| 4        |               |           |              | Þ         |
| 维修日期:    | 请选择维修日期       |           |              |           |
| Ex Ends  |               |           |              |           |
| 维修说明:    | 请输入维修说明,如无需更挑 | 融部件,请说明情况 |              | 1.        |

+ 添加部件信息

点击

将弹出已申请维修的加油机信息提供选择。

勾选要添加部件的加油机,如一台加油机更换多个部件,可重复选择多次。

| 择加油机 |      |      |      |           | ×    |
|------|------|------|------|-----------|------|
| 序号   | 操作   | 出厂编号 | 制造厂  | 生产日期      | I    |
| 1    | ✓ 选择 | 0321 | 3213 | 2022-06-1 | 3    |
|      |      |      |      |           |      |
|      |      |      |      |           |      |
|      |      |      |      |           |      |
|      |      |      |      |           |      |
|      |      |      |      |           |      |
|      |      |      |      |           | •    |
|      |      |      |      |           | × 关闭 |
|      |      |      |      |           |      |

第8页共15页

编辑。

| 序号 | 操作        | 防作弊部件名称 | 对应加油机    |
|----|-----------|---------|----------|
| 1  | ✓ 編辑 × 删除 |         | 0321/321 |
| 2  | ╱ 编辑 × 删除 |         | 0321/321 |

补全带星号 \* 的必填项信息,保存。

| 编辑防作弊部件信息              |                  |                        |                   |  |  |  |  |  |  |
|------------------------|------------------|------------------------|-------------------|--|--|--|--|--|--|
| *防作弊部件<br>名称           | 请输入防作弊部件名称       | * 对应加油机<br>出厂编号及枪<br>号 | 0321/321          |  |  |  |  |  |  |
| * 被更换部件<br>的序列号<br>(旧) | 请输入被更换部件的序列号 (旧) | *用于替换部<br>件的序列号<br>(新) | 清输入用于替换部件的序列号 (新) |  |  |  |  |  |  |
| *防作弊硬件<br>版本号          | 请输入防作弊硬件版本号      | *防作弊软件版本号              | 请输入防作弊软件版本号       |  |  |  |  |  |  |
| *防作弊部件<br>制造企业         | 清输入防作弊部件制造企业     | *加油机制造<br>企业           | 3213              |  |  |  |  |  |  |
| *生产日期                  | 2022-06-13       | * 导入日期                 | 请选择导入日期           |  |  |  |  |  |  |
| * 状态                   | 请输入状态            |                        |                   |  |  |  |  |  |  |
|                        |                  |                        | 确定取消              |  |  |  |  |  |  |

如无更换的部件,请填写界面下方的维修说明。

| ◎ 返回     |               |           |              |   | + 添加部件信息  |
|----------|---------------|-----------|--------------|---|-----------|
| ☞ 附表2: 防 | 访作弊部件更换登记表    |           |              |   |           |
| 序号       | 操作            | 防作弊部件名称   | 对应加油机出厂编号及枪号 |   | 被更换部件的序列看 |
|          |               |           |              |   |           |
|          |               |           |              |   |           |
|          |               |           |              |   |           |
|          |               |           |              |   |           |
|          |               |           |              |   |           |
|          |               |           |              | / |           |
|          |               |           |              |   |           |
| •        |               |           |              | / | •         |
| 维修日期:    | 请选择维修日期       | Ë         |              | 1 |           |
| 维修说明:    | 请输入维修说明,如无需更把 | 英部件,请说明情况 |              |   |           |
|          |               |           |              |   |           |

填完列表后,点击列表下方的【保存】按钮保存列表。点击【保存】时,将对每一项数据 进行检查,如不符合要求,则保存不成功。

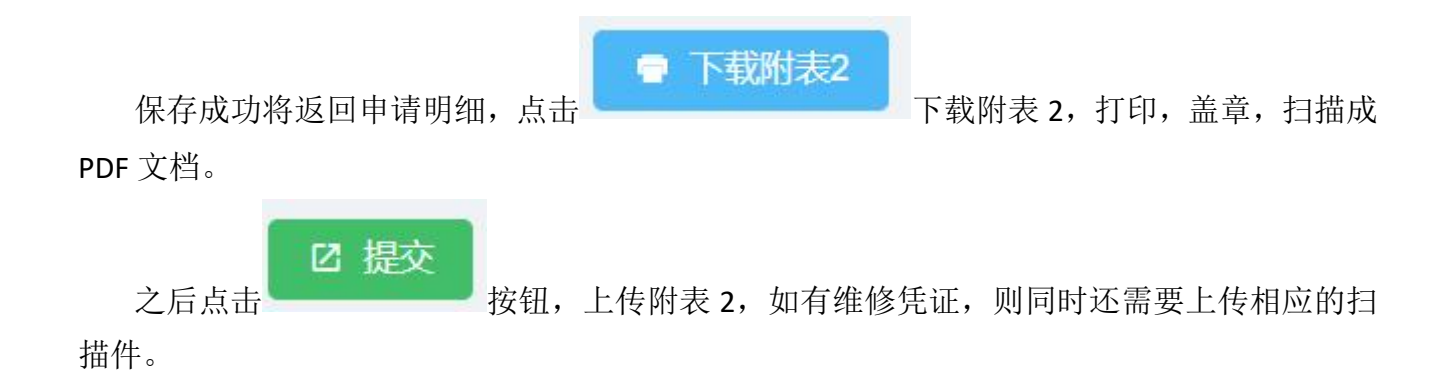

| 提交申请                                                                                                    | Х |
|----------------------------------------------------------------------------------------------------|---|
| 1、请先填写《附表2》;<br>2、下载《附表2》;<br>3、打印下载的附表2,签名并盖章;<br>4、扫描盖章的附表2及发票等凭证资料成PDF文件,上传后提交。<br>5、如没有发票等凭证资料,则无需上传。 |   |
| 请上传附表2: 选择文件 未选择任何文件<br>请上传凭证: 选择文件 未选择任何文件                                                               |   |
| ✓ 提交 × 关                                                                                                  | 闭 |

注: 提交表 2 后,加油机的备案状态将恢复成【已备案】,流程状态变为【可预约】,有效期设置成通过当天,客户需在 30 天内进行约检,否则将变为"无效仪器"。

## 广东省燃油加油机维修确认申请书【220613001】

广州市市场监督管理局 市场监督管理局:

我公司的燃油加油机于2022-06-13发生故障,已向3213213321321公司报修。经检查,需拆除检定铅封进 行维修。现向你局提出维修备案申请。

加油站名称:微信测试3;

企业信用代码: 123456789987654321, 法定代表人: 321;

单位地址:测试333;

联系人: 微信测试, 电话: 13560123428, 邮箱:。

维修单位名称: 3213213321321;

企业信用代码:321312,法定代表人:32132,联系电话:;

维修人员1:321312,身份证号:,联系电话:312231。

维修人员2:,身份证号:,联系电话:。

加油站(盖章):

维修单位(盖章):

年月日 年月日

市场监督管理局核查意见:

经办人(盖章):

年 月 日

附表1

### 申请维修加油机信息表【22052900】

| 序号 | 加油机<br>出厂编号 | 加油机制造厂 | 加油机生产日期    | 防作弊硬件<br>版本号 | 防作弊软件版本号 | 检定封印<br>是否完好 | 故障枪号 | 需拆除<br>封印编号 | 施加封印<br>部位 | 故障简要<br>描述 |
|----|-------------|--------|------------|--------------|----------|--------------|------|-------------|------------|------------|
| 1  | 11          | 北京长吉   | 2022-05-30 | V2015        | 5        | 是            | 77   | 8           | 9          | 0          |
| 2  | 12          | 北京长吉   | 2022-05-31 | V2008        | 111      | 否            | 3321 | 3213        | 321321     | 3213123213 |

加油站名称(盖章): 日期:

附表2

#### 防作弊部件更换登记表【22052900】

| 序号员 | 防作弊部件名称 | 对应加加制   | 做更供都件的<br>序列号(旧) | 用于翻映都件的<br>序列号(新) | 版作弊硬件 | 版作弊软件版本号 | 制造企业   | 加油机制造企业 | 生产日期       | 导入日期       | 状态     |
|-----|---------|---------|------------------|-------------------|-------|----------|--------|---------|------------|------------|--------|
| 1   | 3213444 | 23121   | 3213             | 213123            | V2015 | 3213     | 221321 | 32321   | 2022-05-30 | 2022-06-08 | 321    |
| 2   | 4444    | 12/3321 | 444              | 555               | V2015 | 888      | 999    | 北京长吉    | 2022-05-31 | 2022-06-09 | 321321 |

加油站名称 (盖章): 日期:

#### 无更换部件的表 2:

附表2

#### 防作弊部件更换登记表【220718001】

| 序号  | 防作弊部件名称                     | 对应加油机<br>出厂编号及枪号 | 被更换部件的<br>序列号(旧) | 用于替换部件的<br>序列号 ( 新 ) | 防作弊硬件<br>版本号 | 防作弊软件<br>版本号 | 防作弊部件<br>制造企业 | 加油机<br>制造企业 | 生产日期 | 导入日期 | 状态 |
|-----|-----------------------------|------------------|------------------|----------------------|--------------|--------------|---------------|-------------|------|------|----|
| 维修说 | 生修说明::维修说明测试219302183012312 |                  |                  |                      |              |              |               |             |      |      |    |

加油站名称(盖章):\_\_\_\_\_\_日期:\_\_\_\_\_